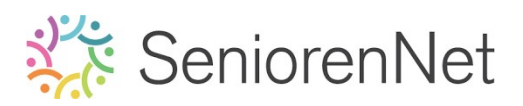

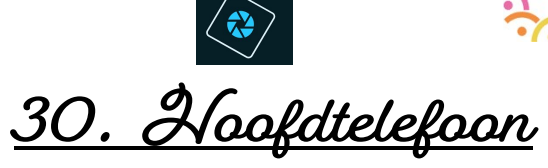

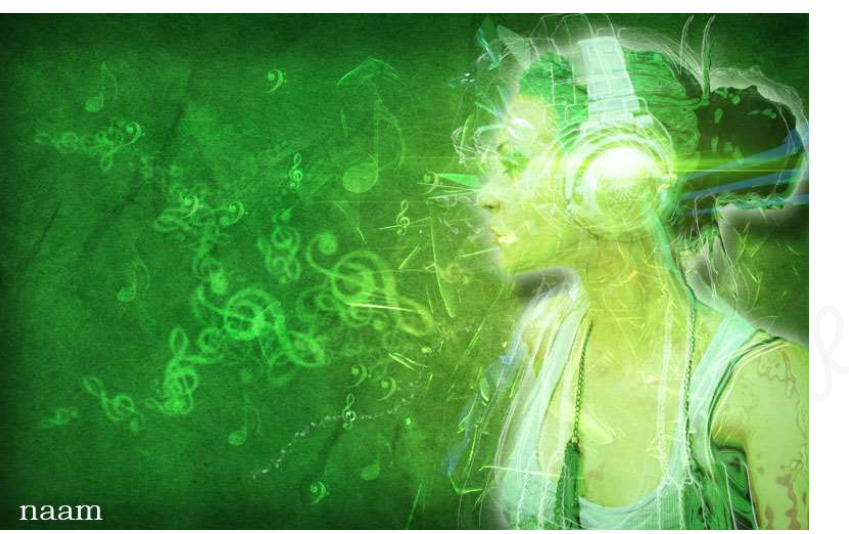

#### 1. <u>Doel van dit lesje.</u>

In dit lesje gaan we werken met Verloop "Radiaal" – Verplaatsen van verloop – structuren toevoegen en aanpassen laagmodus en laagdekking – gebruik van verschillende soorten penseel – uitselecteren – Gereedschapstool Doordrukken – Laagstijlen 'Slagschaduw – Gloed buiten' – Filter: 'Schets Chroom', 'Stileer: Oplichtende rand' – Aanpassingslaag Kleurtoon/Verzadiging – Verbeteren 'Kleur aanpassen – Kleur verwijderen'- Verplaatsingsgereedschap – Aanpassingslaag 'Fotofilter'.

#### 2. Voorbereiden van de achtergrond

- Open een nieuw document van 1900x 1200px 72ppi witte achtergrond.
- Voeg een Aanpassingslaag Verloop toe die Radiaal is met als Voorgrondkleur #adbf41 en als Achtergrondkleur: #328a26, met een hoek van 90° en Schaal van 127%.

| Ţ | <br>Q | 10 | 20, | 30, | 40 | 50 | 60            | 70                       | 80        | 90  | 100     | 11 | Norr | naal | * | Dekking:  | 100% 🔻 |
|---|-------|----|-----|-----|----|----|---------------|--------------------------|-----------|-----|---------|----|------|------|---|-----------|--------|
|   |       |    |     |     |    |    |               |                          |           |     |         |    | 0    | 3    |   |           | Verlo  |
|   |       |    |     |     |    |    |               |                          |           |     |         |    | ۲    | 3    |   | Achtergro | nd 🗳   |
|   |       |    |     |     |    |    |               |                          |           |     |         |    |      |      |   |           |        |
|   |       |    |     |     |    |    |               |                          |           |     |         |    |      |      |   |           |        |
|   |       |    |     |     |    |    |               |                          |           |     |         |    |      |      |   |           |        |
|   |       |    |     |     |    |    |               |                          |           |     |         |    |      |      |   |           |        |
|   |       |    |     |     |    |    |               |                          |           |     |         |    |      |      |   |           |        |
|   |       |    |     |     |    |    | Verloopvullin | g                        | _         |     | ×       |    |      |      |   |           |        |
|   |       |    |     |     |    |    | Verloop:      | -drawe (                 | <b>•</b>  |     | ок      |    |      |      |   |           |        |
|   |       |    |     |     |    |    | Stiji: K      |                          | *         | Ann | luieren |    |      |      |   |           |        |
|   |       |    |     |     |    |    | Hoek:         | 90                       | °         |     |         |    |      |      |   |           |        |
|   |       |    |     |     |    |    | Schaal: 12    | 7 🔻 %                    |           |     |         |    |      |      |   |           |        |
|   |       |    |     |     |    |    |               | Omkeren<br>Uitliinen mel | Dithering |     |         |    |      |      |   |           |        |
|   |       |    |     |     |    |    |               | ongijnen mei             | laay      | _   | _       |    |      |      |   |           |        |
|   |       |    |     |     |    |    |               |                          |           |     |         |    |      |      |   |           |        |

Lesje 30: Hoofdtelefoon – Opmaak door Photoshop creaties by Noti – Photoshop elements initiatie

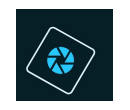

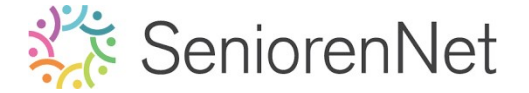

- > We gaan ons **verloop** wat naar **links verslepen** 
  - Nu het venster nog open staat versleept u het verloop wat naar links, sleep het lichte gedeelte naar links.

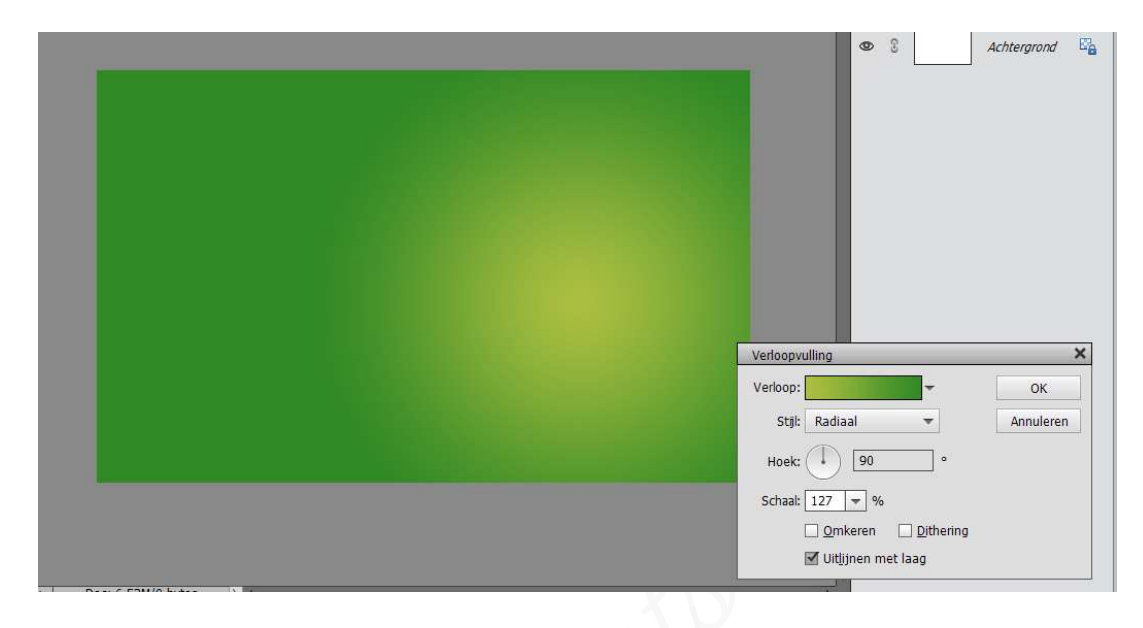

- > Toevoegen van de 5 structuren in uw werkdocument, plaats van 1 naar 5
  - ⇒ Bestand → Plaatsen → Kies structuur 1 → klik op groene vinkje.
  - Doe nu <u>hetzelfde voor de andere 4 structuren.</u>

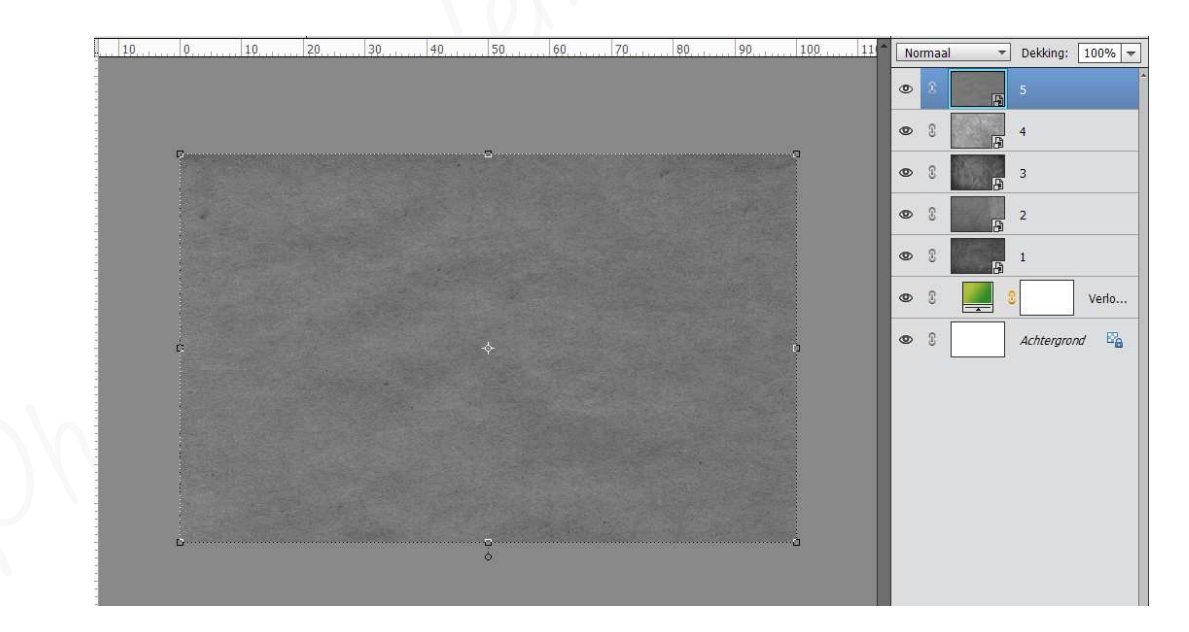

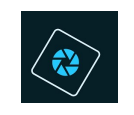

#### Geef elke structuurlaag de opgegeven laagmodus en laagdekking. Opletten dat u steeds op de juiste laag staat!

| Nummering van laag | Laagmodus    | Laagdekking |
|--------------------|--------------|-------------|
| 1                  | Bedekken     | 11%         |
| 2                  | Bedekken     | 43%         |
| 3                  | Bedekken     | 50%         |
| 4                  | Bedekken     | 33%         |
| 5                  | Intens licht | 31%         |

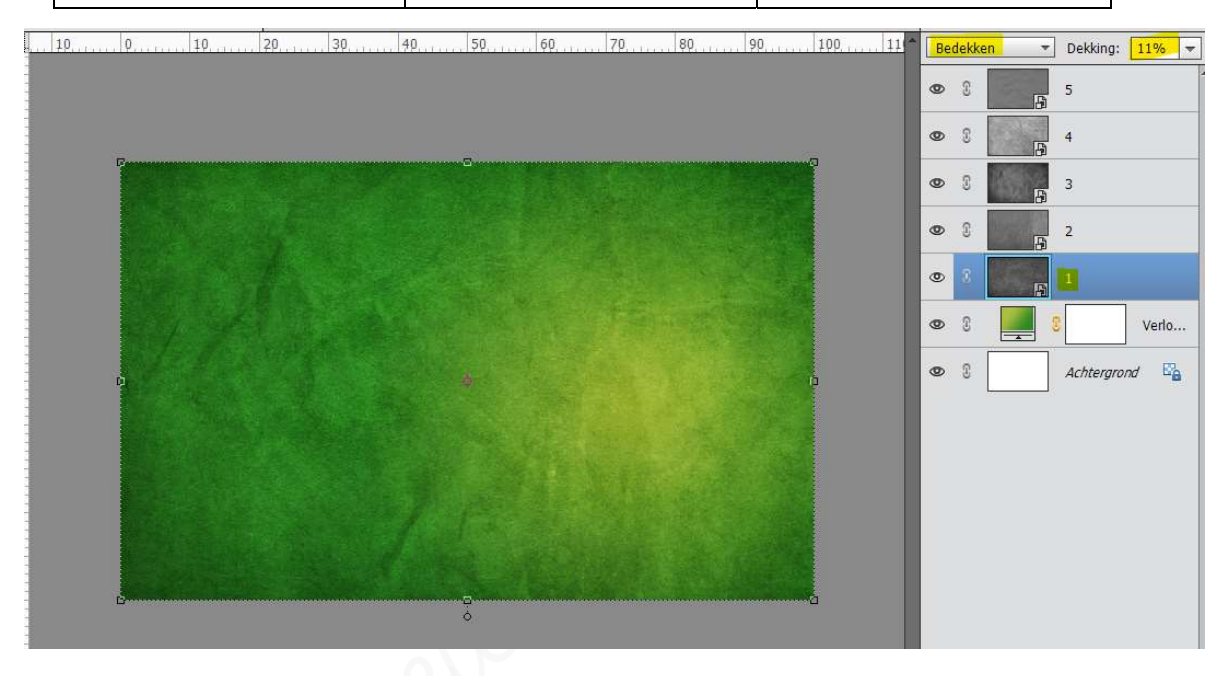

Plaats bovenaan een nieuwe laag in uw lagenpalet (sneltoets: CTRL+Shift+N) en noem deze gacht rond penseel. Neem hiervoor een gacht gwart penseel van 200% met penseeldekking van 30%. Schilder met dit penseel op de randen van uw document.

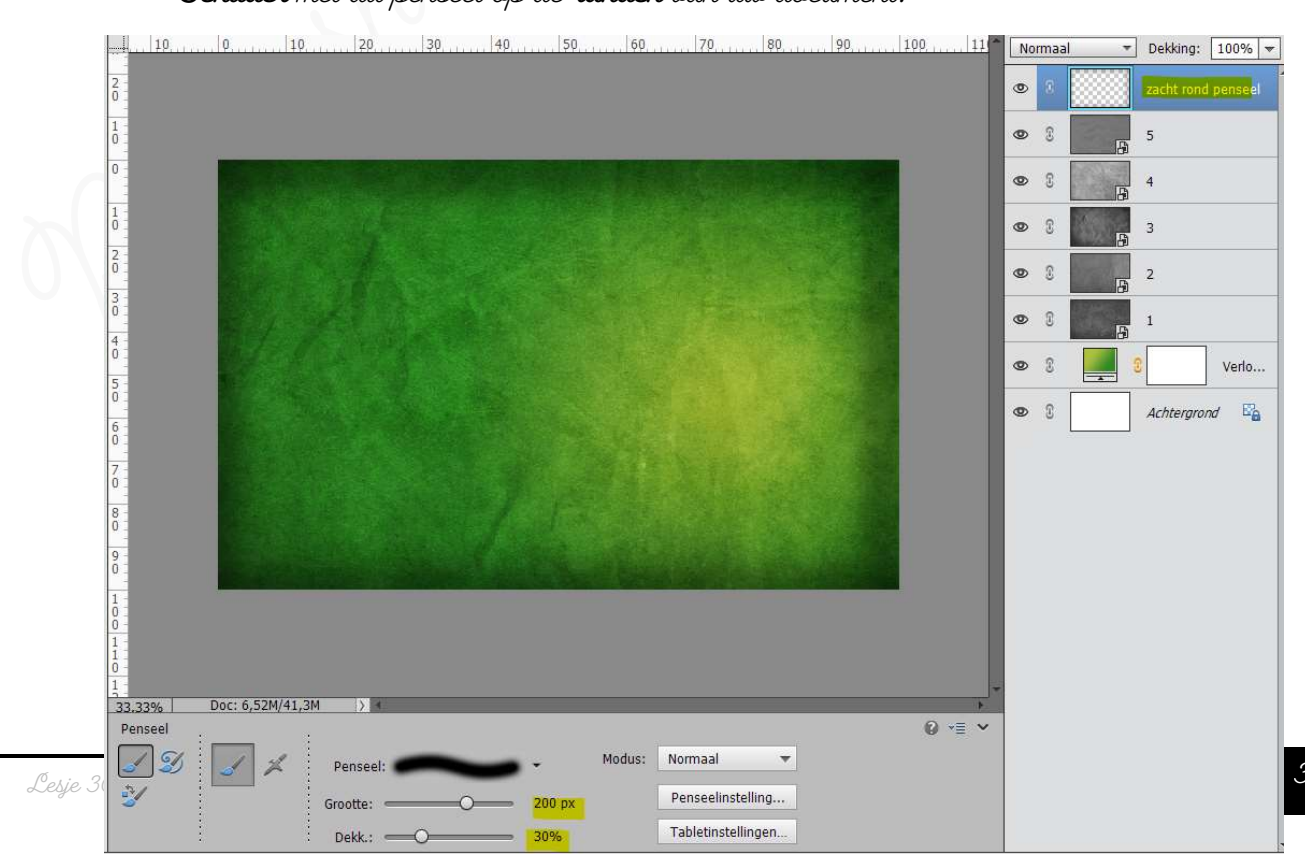

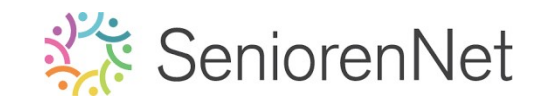

Plaats in uw werkdocument <u>Structuur 1</u> toe en plaats deze in de rechter bovenhoek.

Pas de grootte aan met B en H: 230%.

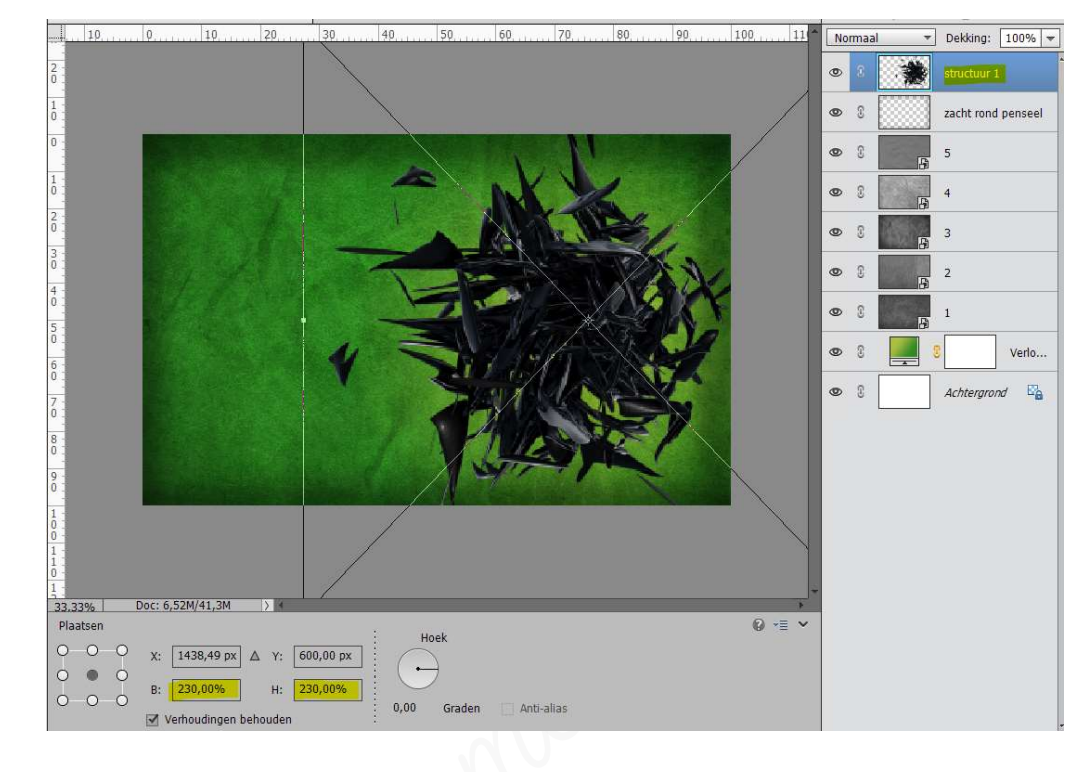

> Zet de Laagmodus/Overvloeimodus van deze laag op Kleur Tegenhouden.

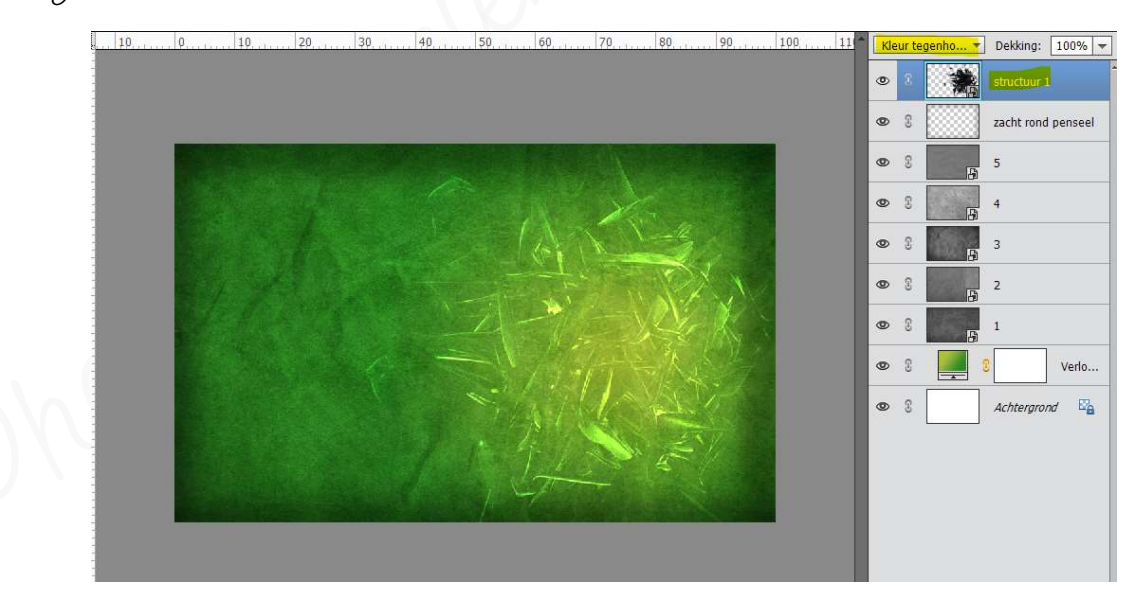

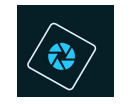

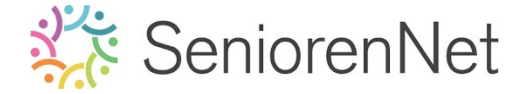

- 3. <u>Bewerken van het model in onze compositie.</u>
  - > Open de afbeelding van het model in uw pse en selecteer deze mooi uit.
    - U kan hiervoor gebruik maten van de snelle selectie of van de toverstaf.
    - Bij de toverstaf wel uw laag ontgrendelen tot een gewone laag.
    - Klik verschillende malen op de achtergrond.
    - 🗕 Dan selectie omkeren
    - Plaatsen op een aparte laag.

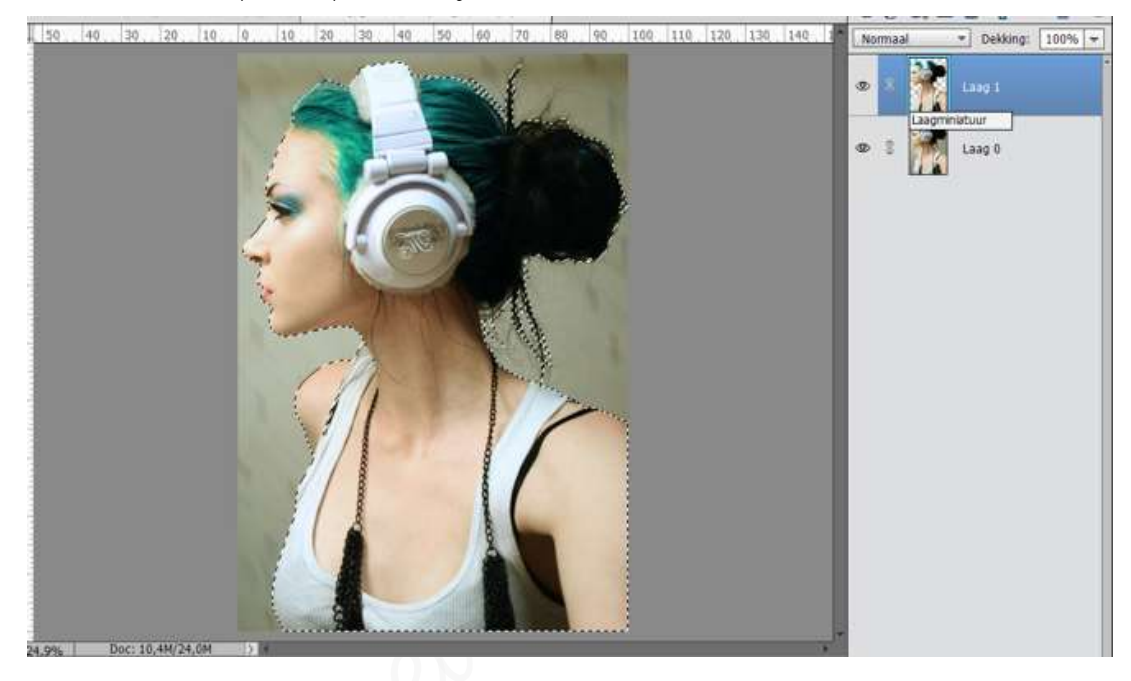

- Voeg het model toe aan uw werkdocument en plaats deze aan de rechterzijde van uw werkdocument en noem deze model.
  - Stuit het oogje van de achtergrondlaag of laag O
  - ⇒ Activeer laag 1
  - ➡ Doe CTRL+C (Bewerken → kopiëren)
  - 🗯 Ga naar uw werkdocument
  - ⇒ Doe CTRL+V (Bewerken → plakken)
  - ⇒ Pas grootte aan
  - Plaats deze aan de rechterzijde.
  - 🔸 Naam wijzigen naar model

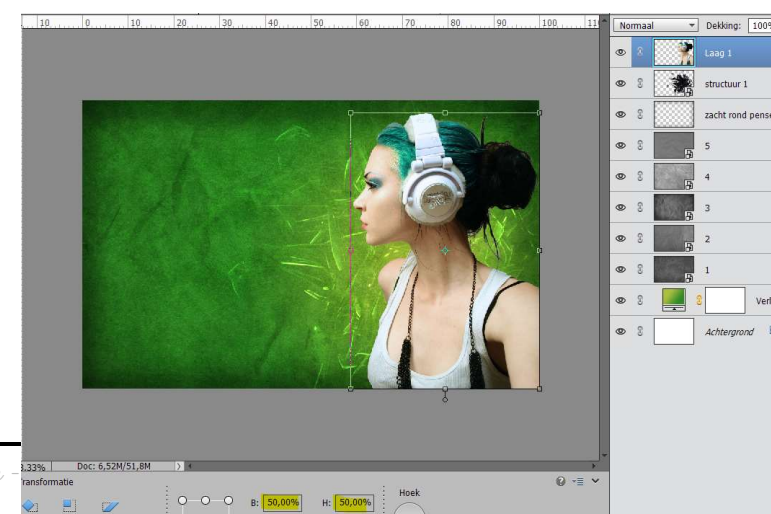

Lesje 30: Hoofdtelefoon -

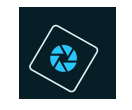

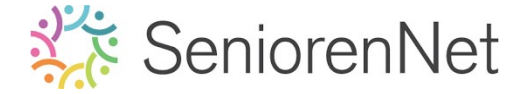

Met het Gereedschapstool Doordrukken gaan we aangegeven punten (+) wat accentueren.

Gebruik hiervoor een **gacht penseel van 37px** met een **belichting van 28%** en we gaan dit doen op **Bereik: Middentonen**.

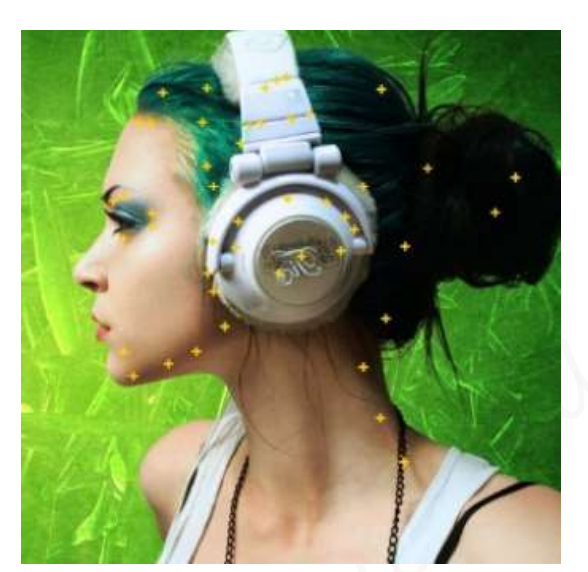

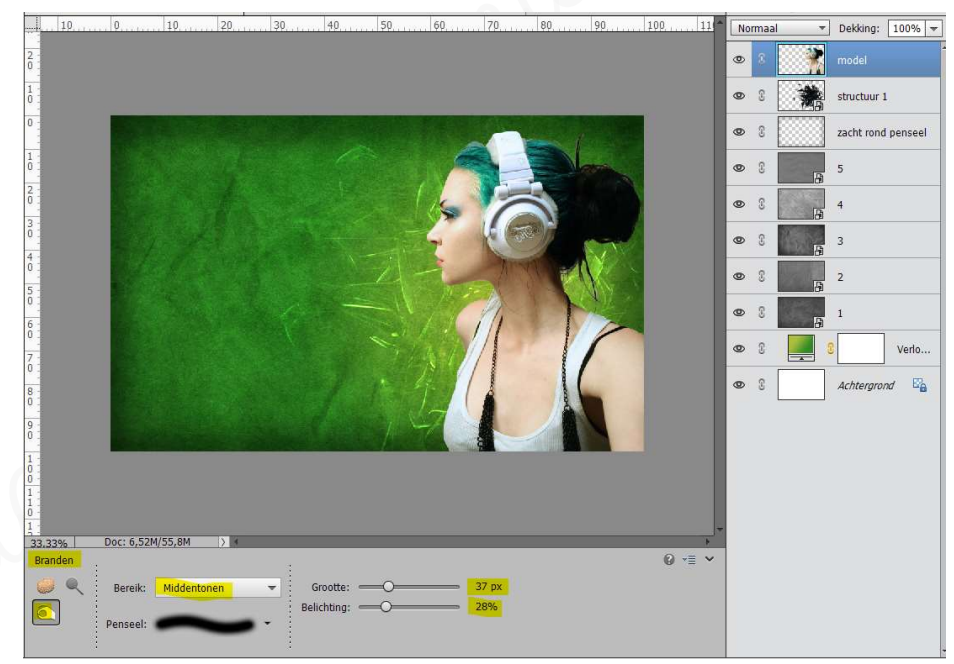

- Dupliceer de laag van het model 2 keren.
  Noem deze model 2 en model 3
- Geef de laag model 2 een slagschaduw met een belichtingshoek van 120°, grootte van 32 px, afstand van 87px en dekking van 75% in een zwarte kleur.
   Geef deze ook een Gloed Buiten 'Eenvoudig' met een grootte van 57 px dekking van 75% in een witte kleur.
   Zet de Overvloeimodus/laagmodus van deze laag op Fel Licht met een laagdekking van 75%

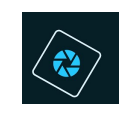

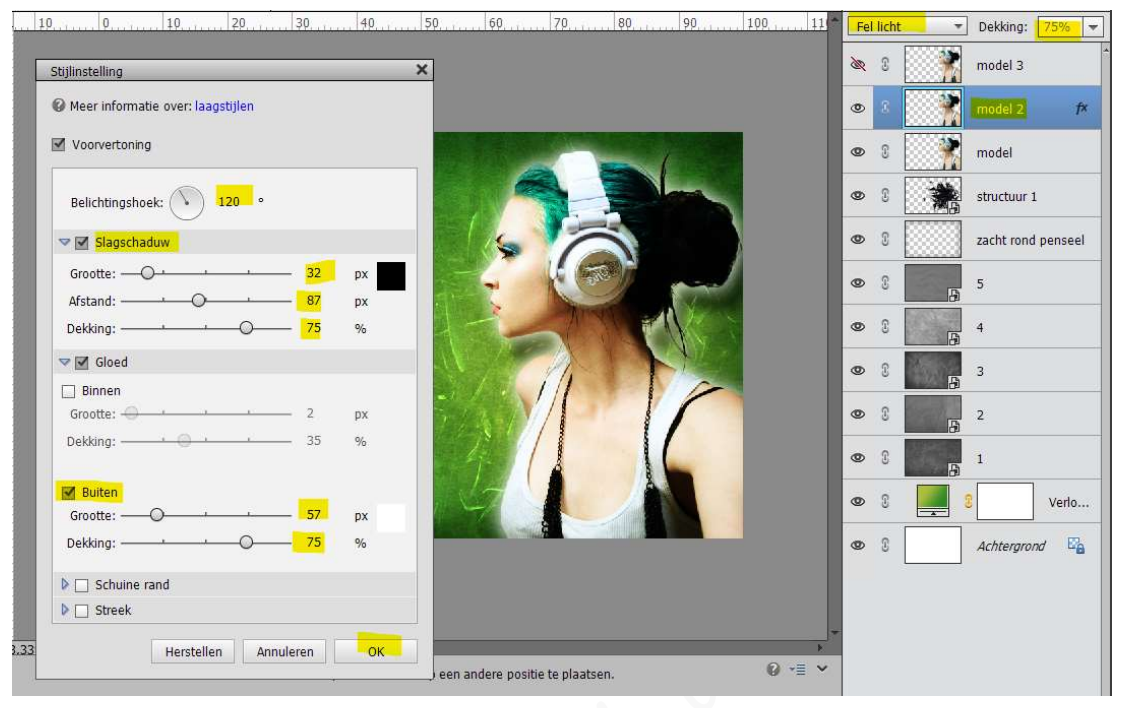

- Op ons laag model 3 gaan we een Filter Schets Chroom toepassen met een details van 4 en een vloeiend van 7
  - ⇒ Activeer laag model 3
  - → Ga naar Filter → Schets → Chroom → zet details op 4 en de vloeiend op 7 → ok

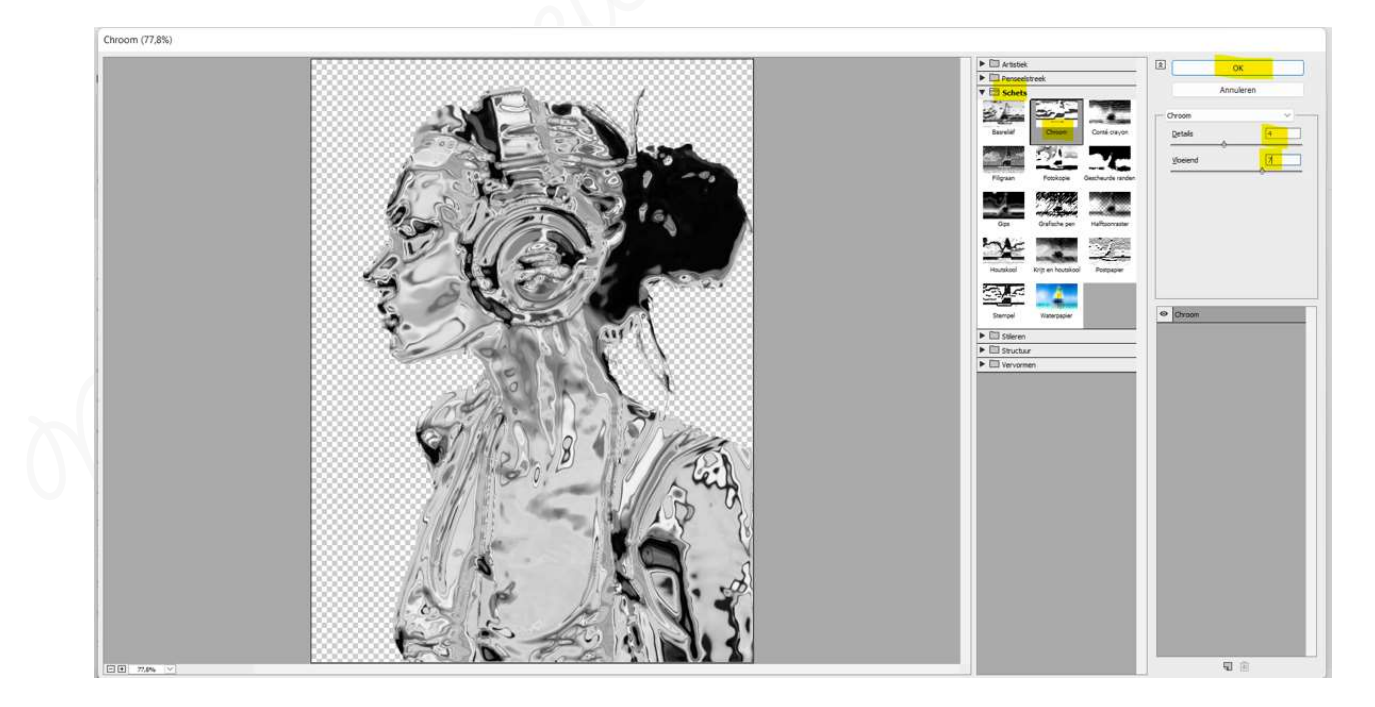

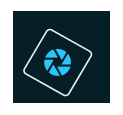

- Plaats op de laag model 3 een Aanpassingslaag Kleurtoon/Verzadiging met I vullen met kleur, kleurtoon zetten we op 117, de verzadiging op 61 en de lichtheid op -61.
  - ➡ Activeer laag model 3
  - ➡ Ga naar Laag → Nieuwe Clanpassingslaag → Kleurtoon/Verzadiging.
  - 🗕 Zet vinkje in vierkantje Vorige laag gebruiken als uitknipmasker 🗲 ok
  - ⇒ Vink vullen met kleur aan.
  - Pas de waarden van de kleurtoon: 117, Verzadiging:61 en lichtheid: -61 aan.
  - Klik op kruisje rechts bovenaan.

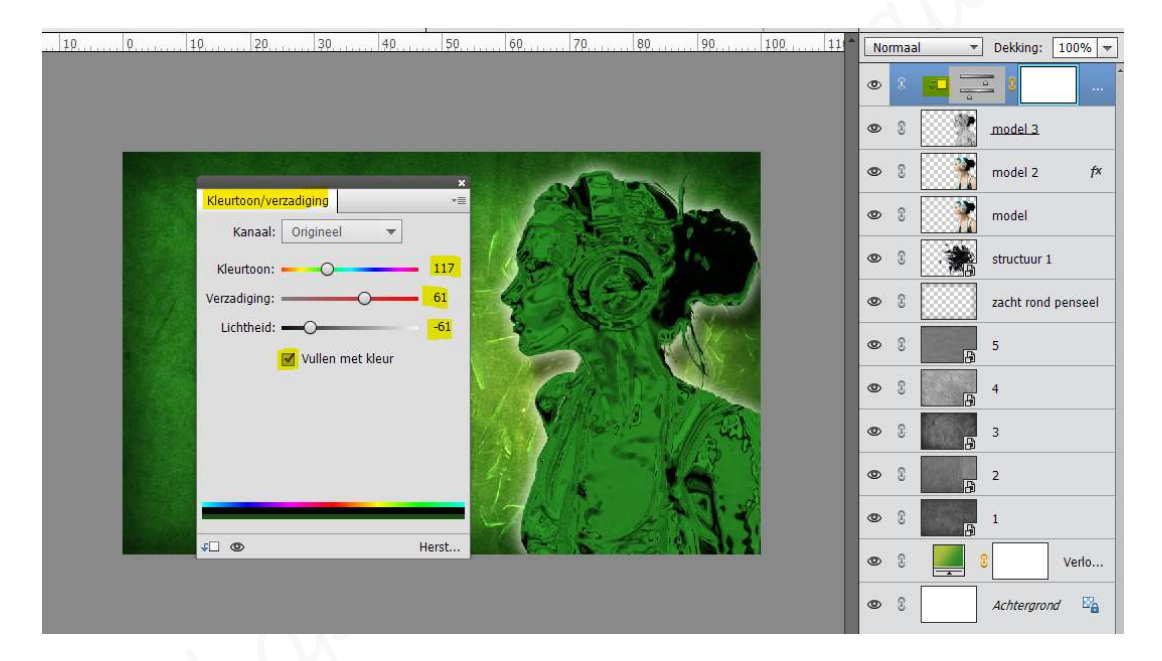

> Zet de Overvloeimodus/laagmodus van de laag model 3 op Bleken.

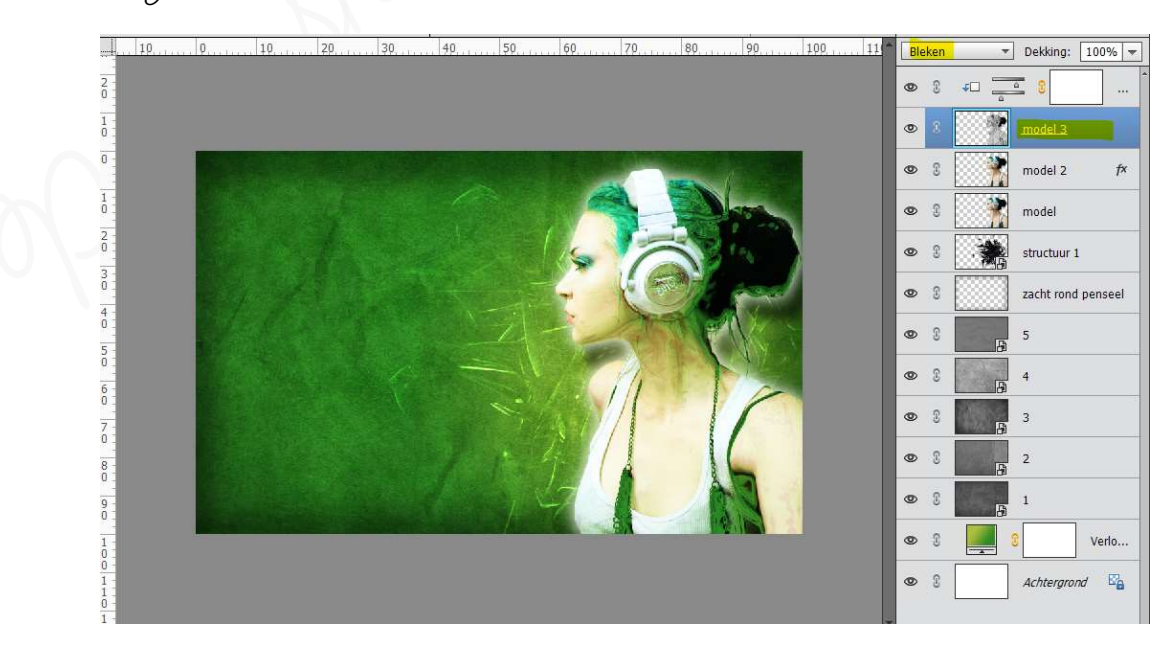

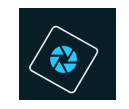

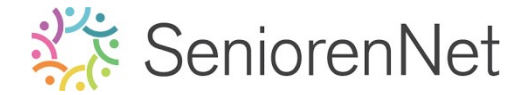

Plaats de laag model bovenaan in uw lagenpalet.
 Pas op deze laag Filter: "Stileer - Oplichtende rand" met Breedte rand van
 2, Helderheid rand van 7 en vloeiend van 5

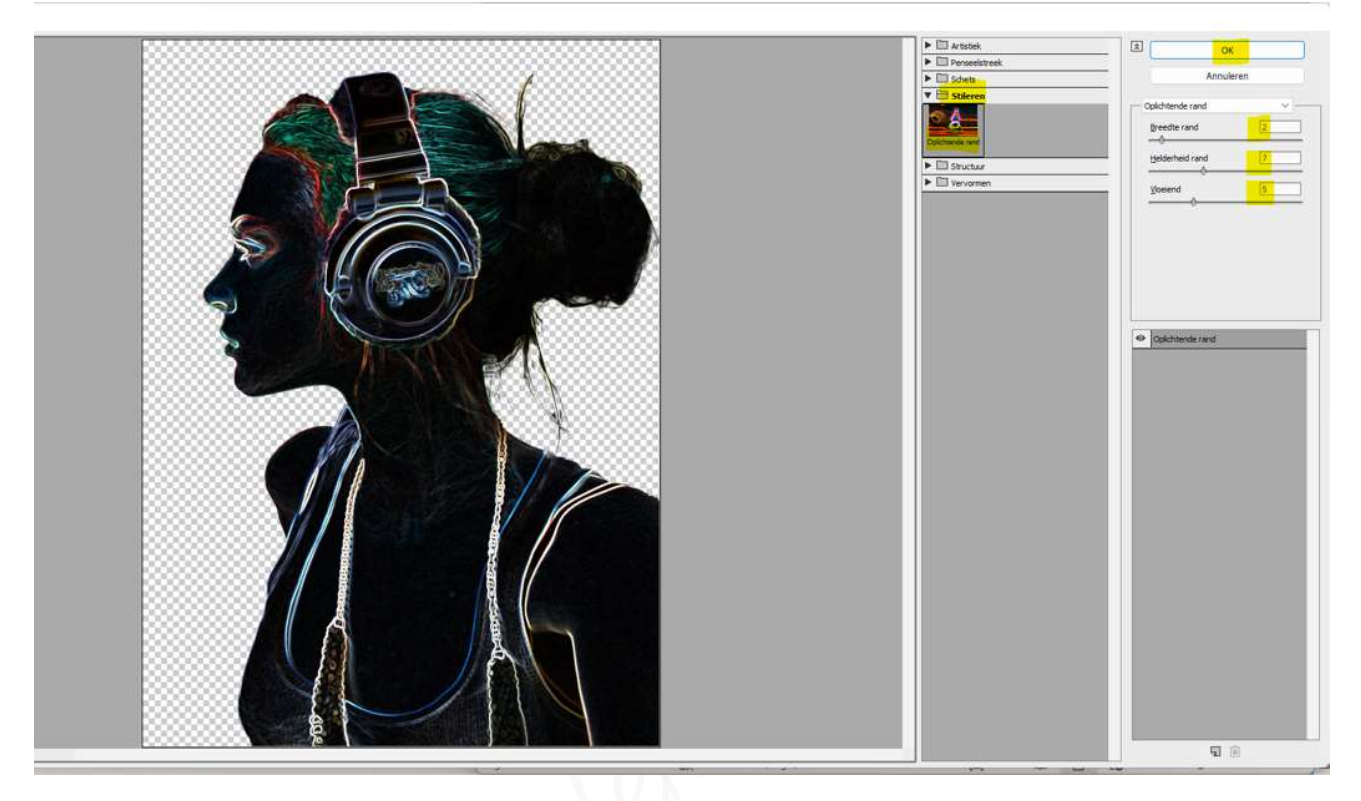

Geef deze laag model wat minder verzadiging.

→ Ga naar Verbeteren → Kleur aanpassen → kleur verwijderen of gebruik de sneltoetsen (CTRL+Shift+U)

> Zet de Overvloeimodus of de laagmodus op Bleken en de laagdekking op 61%.

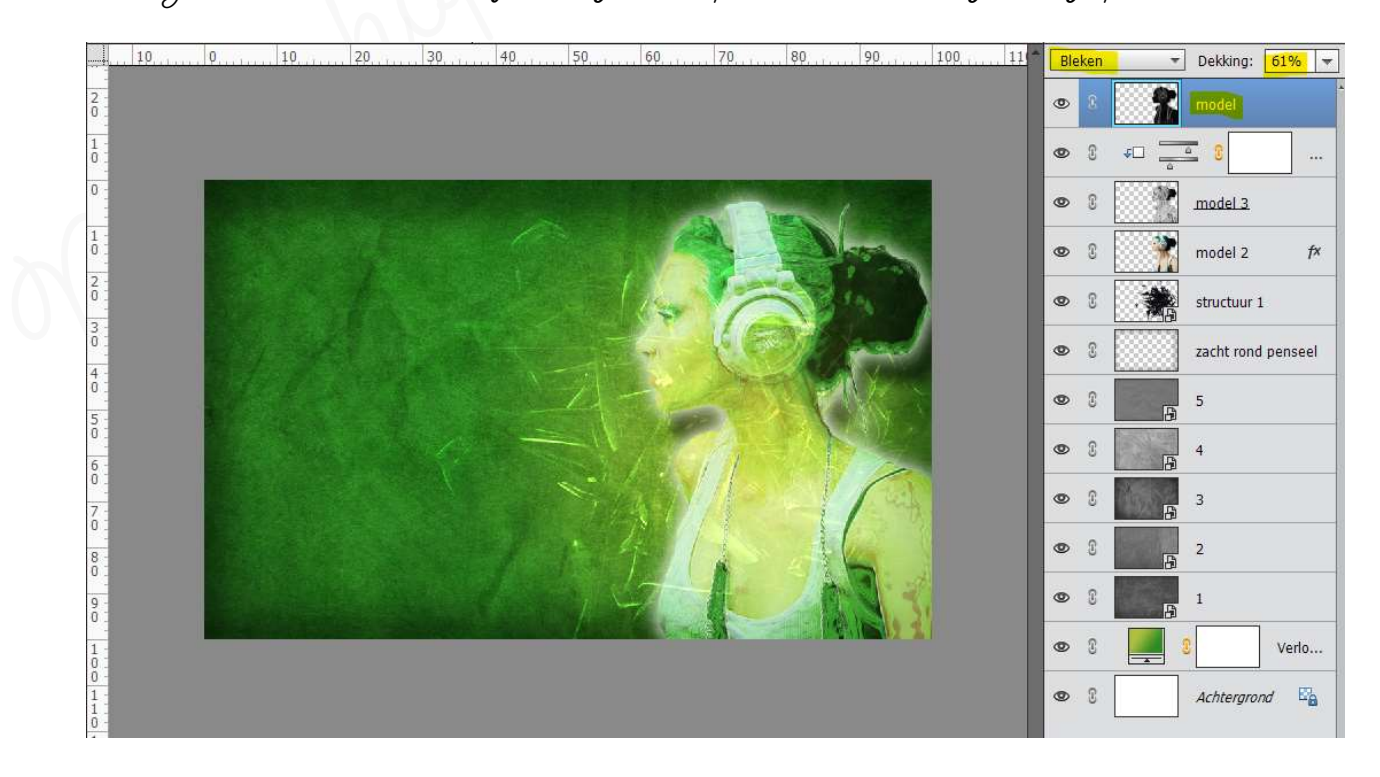

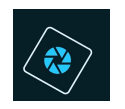

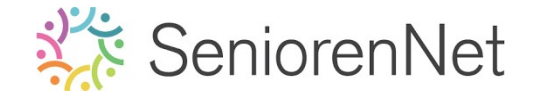

- > Vergroot deze laag met 10% in de hoogte en breedte en schuif wat naar links.
  - ➡ Doe Ctrl+t ➡ B: 110% H: 110%
  - ⇒ Activeer Verplaatsingsgereedschap
  - Druk Shift in en 2 maal klikken met de pijltjestoets naar links.

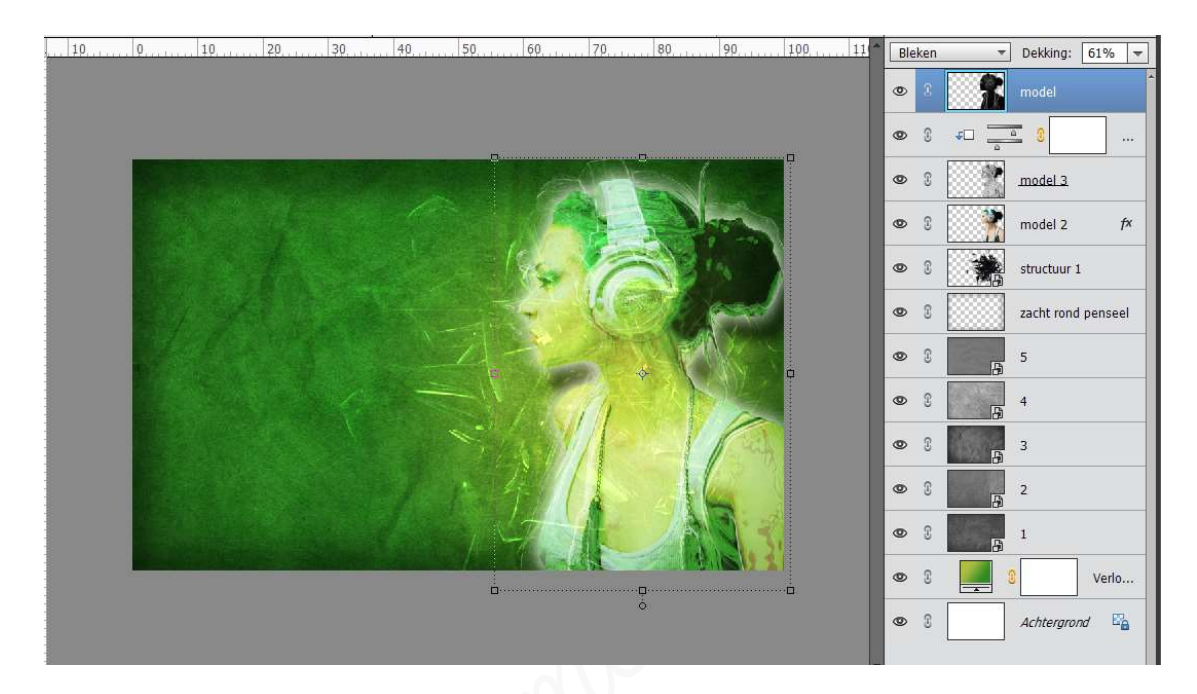

Dupliceer de laag model nog eens en verplaats nu met Shift ingedrukt 5 maal naar links.

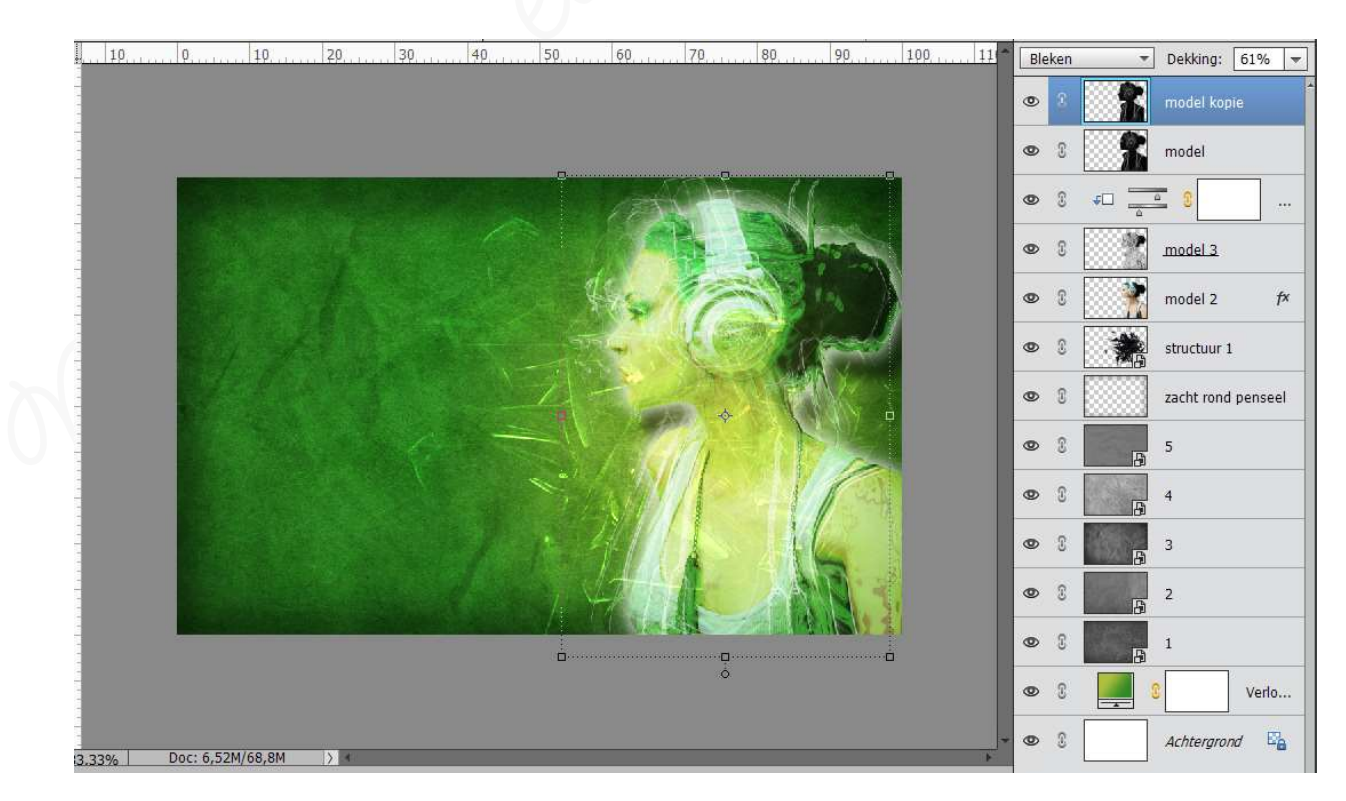

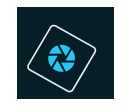

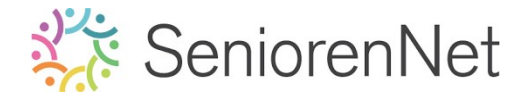

- 4. <u>Toevoegen van muzieknoten.</u>
  - Plaats bovenaan een nieuwe laag en noem deze muzieknoten.
  - > Zet de laagmodus/overvloeimodus op Bedekken.
  - Laad het penseel van de mugieknoten in uw pse
  - Zet Voorgrondkleur op wit en kies verschillende penselen, zorg wel dat elk penseel op een aparte laag staat en dat u steeds de overvloeimodus/laagmodus op Bedekken staat.

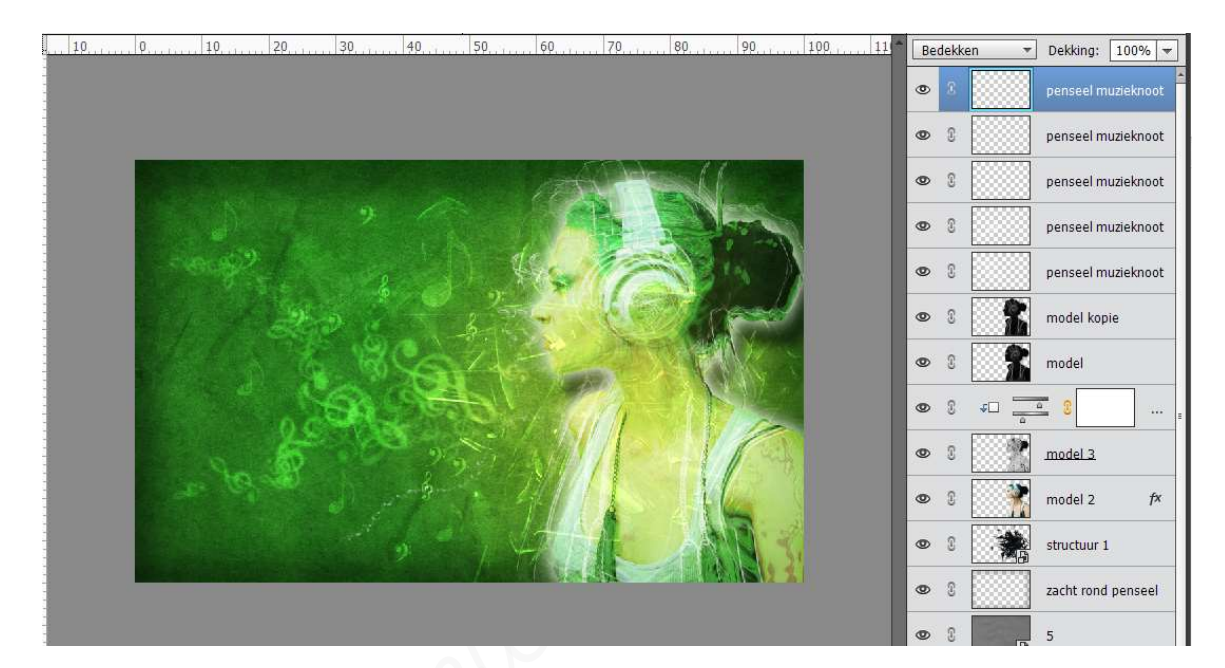

- 5. <u>Toevoegen van structuur 2 en Halo\_tutsps invoegen en bewerken.</u>
  - > Voeg de structuur 2 toe in uw werkdocument.
  - Pas grootte aan en zet middelpunt op de koptelefoon.
  - Zet de laagmodus/overvloeimodus op Bleken.

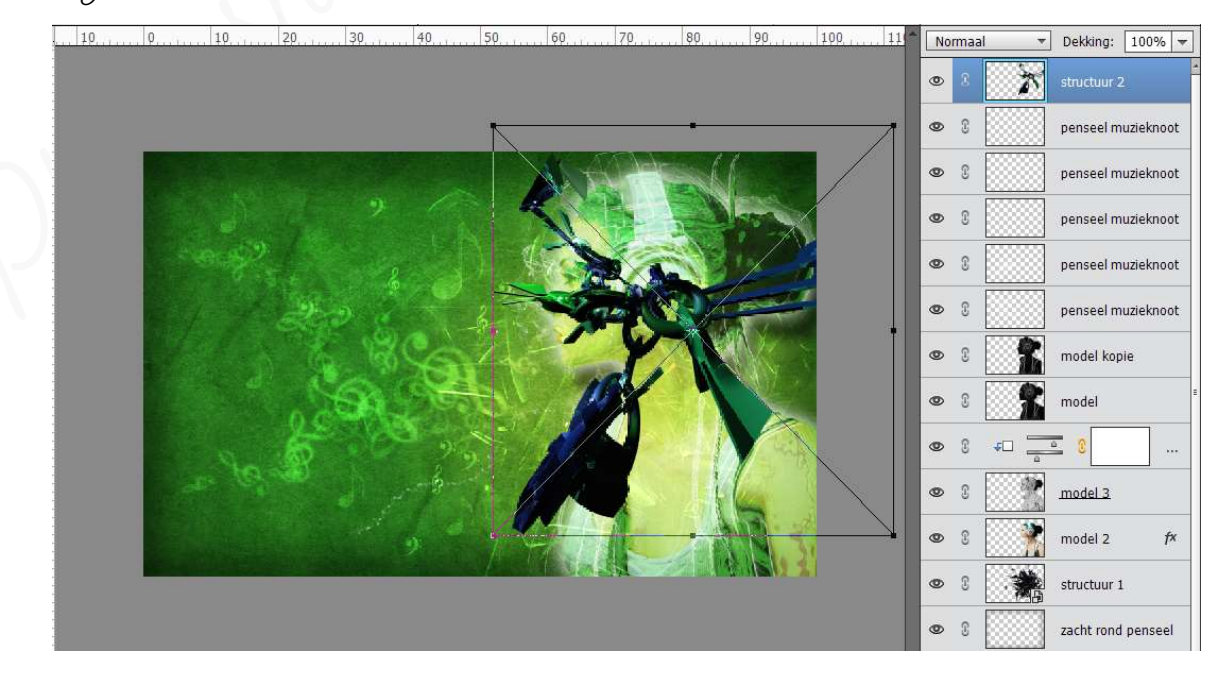

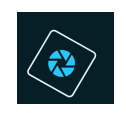

| 10 | 0 | 20  | 40                    | 60    | 70         | 90                      | 100 11 | Bleker | n • | Dekking:       | 100% 🔻   |
|----|---|-----|-----------------------|-------|------------|-------------------------|--------|--------|-----|----------------|----------|
|    |   |     |                       |       |            |                         |        | 0      | 清   | structuur 2    |          |
|    |   |     |                       |       |            |                         |        | 9      |     | penseel mu     | zieknoot |
|    |   |     |                       | - XMA | Hal        | (                       |        | 0 3    |     | penseel mu     | zieknoot |
|    | 1 |     |                       |       |            | 100 M                   |        | 9      |     | penseel mu     | zieknoot |
|    |   |     | 8                     | 19.1  |            | 14                      |        | 0      |     | penseel mu     | zieknoot |
|    |   | 20  | 3                     | 1.    | ALC: NO    |                         |        | 0      |     | penseel mu     | zieknoot |
|    |   | 6   | SAL                   | G -   |            |                         |        | 0      | 1   | model kopi     |          |
|    |   | 000 | 1000                  |       | $\eta = 1$ | I Can                   |        | 0      | 8   | model          | -        |
|    |   | 5   | 235                   | St.   | 1-1        | 14                      |        | 0 3    | *   | - 8            |          |
|    |   |     | and the second second |       |            |                         |        | 0 3    |     | <u>model 3</u> |          |
|    |   |     |                       | 471   |            | NO 3                    |        | 0 3    |     | model 2        | f×       |
|    |   |     |                       |       |            | 10-11 <b>20</b> (17 - X |        | 0      |     | structuur 1    |          |
|    |   |     |                       |       |            |                         |        | 0 3    |     | zacht rond (   | penseel  |

Voeg nu ook de afbeelding Halo\_tutsps toe aan het werkdocument en plaats deze ten hoogte van koptelefoon.

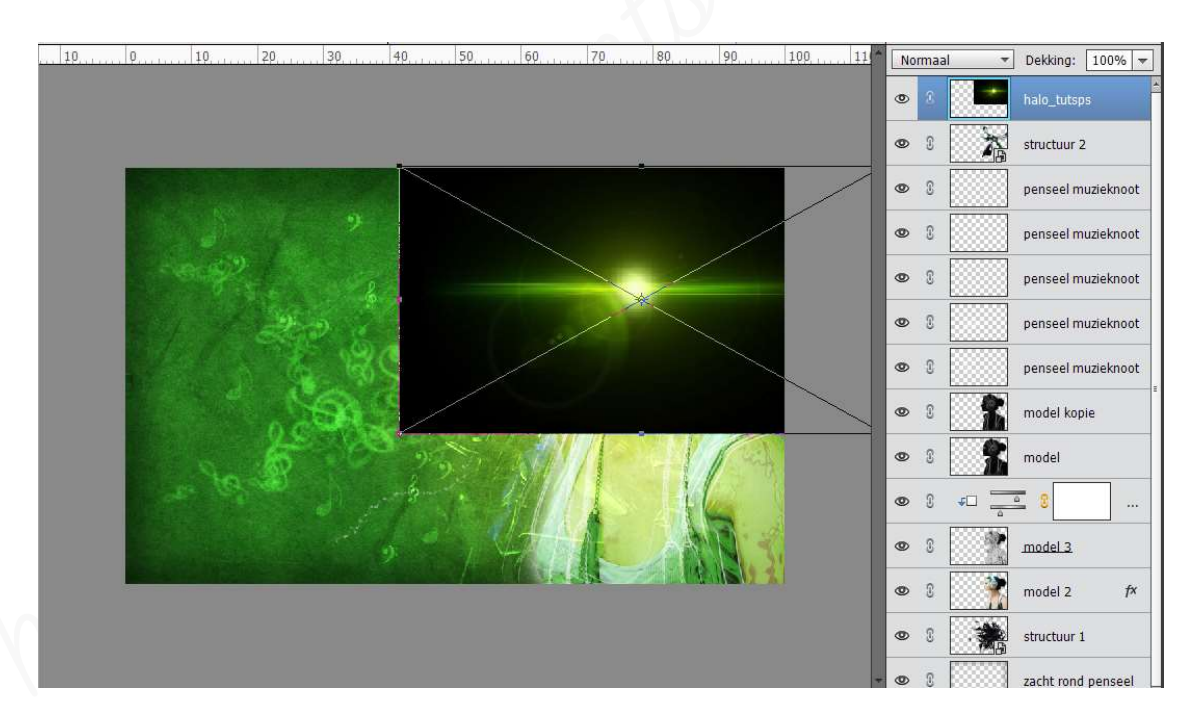

> Zet de overvloeimodus/laagmodus van deze laag op **Bleken**.

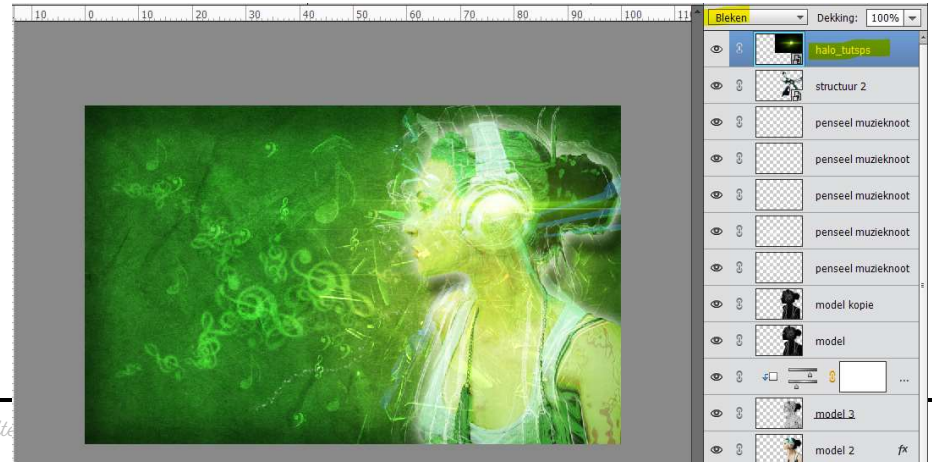

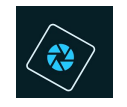

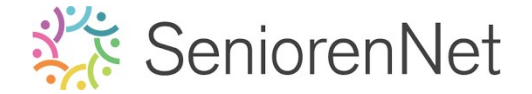

- 6. <u>Aanpassingslaag Fotofilter.</u>
  - Plaats bovenaan in lagenpalet en Fotofilter "Donkergroene kleur" met een dichtheid: 32%
    - ➡ Ga naar Laag → Nieuwe aanpassingslaag → Fotofilter.
    - Zet de Filter op Donkergroen
    - ➡ Zet de dichtheid op 32%

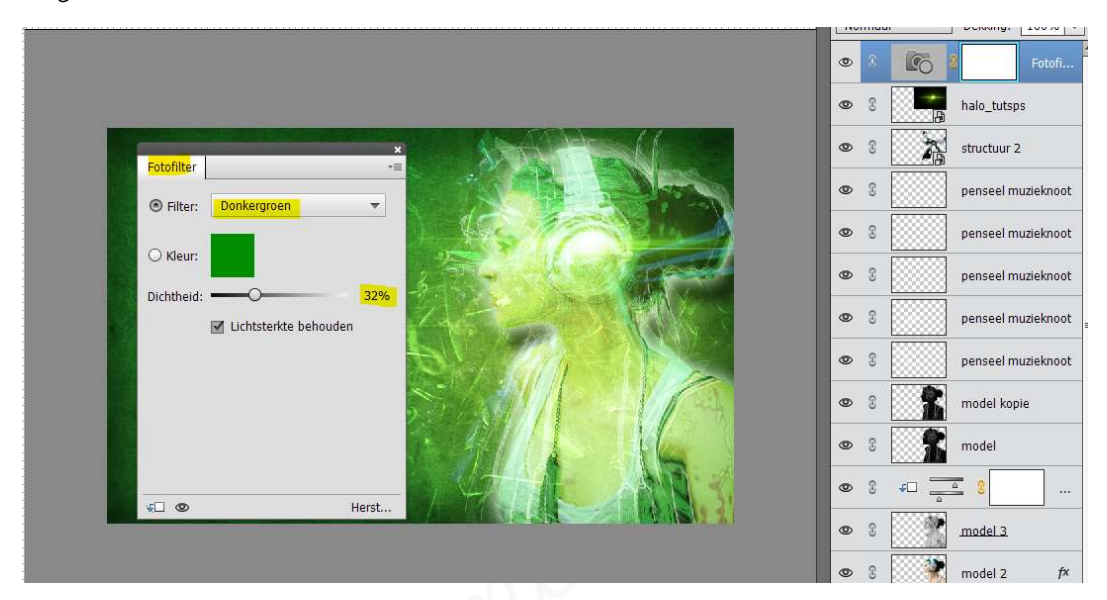

### 7. <u>Afwerken en insturen van werkje naar de groep.</u>

- Plaatsen van uw naam
- Øpslaan als pse, met max. 800 px aan langste zijde
- Opslaan als jpg, max. 150 kb.
- Insturen naar de groep via de site.

### <u>Resultaat:</u>

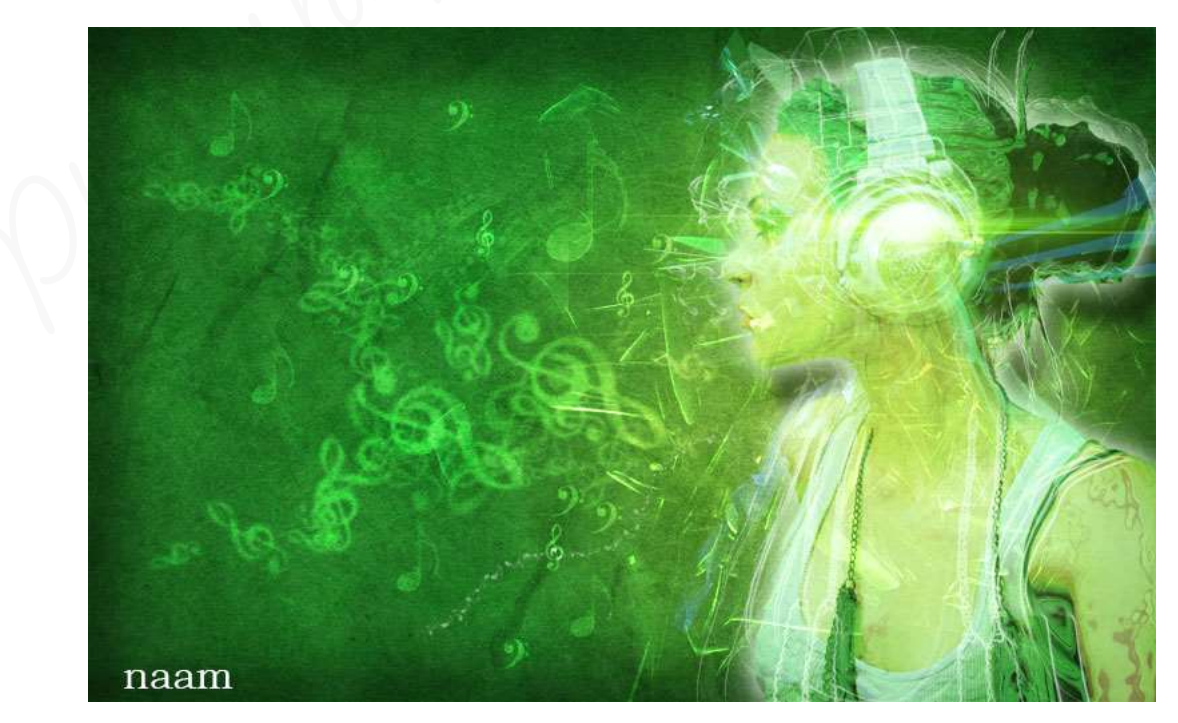